# 16. 일반배근-개수배근

## 16.1 개수지정 배근

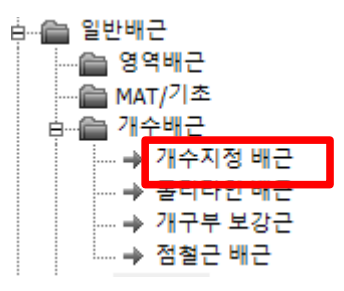

- [실행방법]
- 2점으로 배근라인을 지정합니다.
- 배근개수를 입력합니다.

| P1 X                     |               |  |  |
|--------------------------|---------------|--|--|
|                          |               |  |  |
| • MF1: 10-UHD16-(5200)   |               |  |  |
| _ 52                     | DD            |  |  |
|                          |               |  |  |
| 배근간격: 200 💌<br>배근개수: 10  | 배근간격을 지정했을 경우 |  |  |
| MF1: 10-UHD16@200-(5200) |               |  |  |
| 5200                     |               |  |  |

[구간지정]

배근개수 입력에서 0을 입력하면 구간을 지정할 수 있습니다.

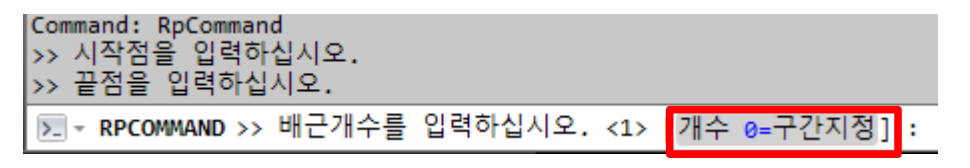

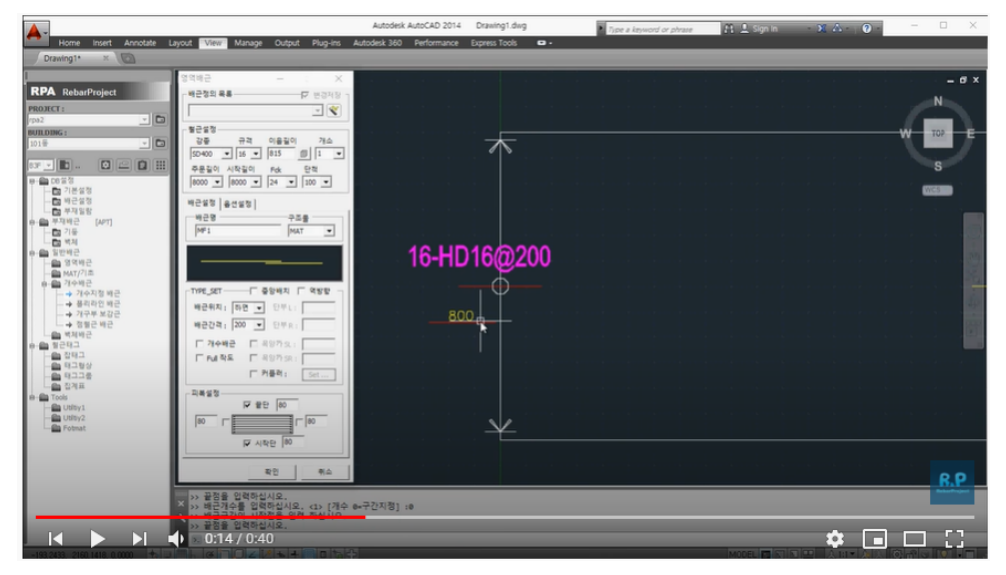

유튜브 동영상 참조

https://youtu.be/eenefgho4Z0

[화면구성]

실행화면은 [영역배근]과 동일합니다.

영역배근을 참고하십시오.

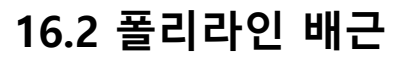

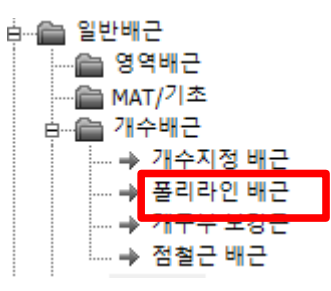

- [실행방법]
- 라인 또는 폴리라인을 선택합니다.
- 배근개수를 입력합니다.

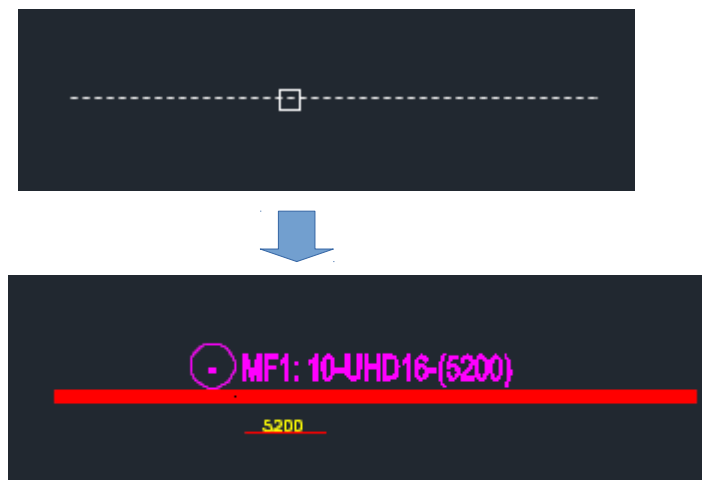

(아크가 포함된 폴리라인)

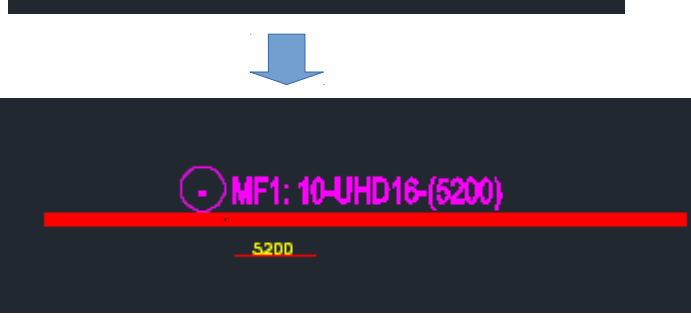

E--

• MF1: 10-UHD16-(6400)

3305 3095

## 16.3 개구부 보강근

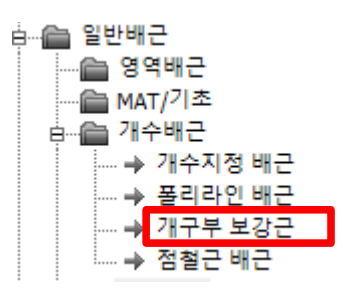

- [실행방법]
- 2점으로 개구부 영역을 지정합니다. (2개 이상 지정가능)
- 철근규격과 길이값을 설정합니다.

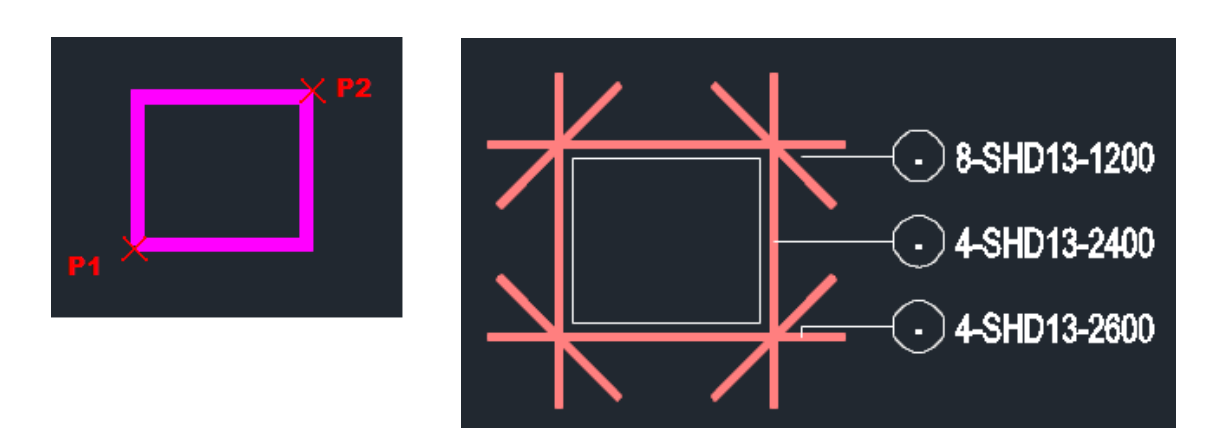

[화면구성]

| 개구부 보강근 🛛 🗙                           |                                       |
|---------------------------------------|---------------------------------------|
|                                       |                                       |
| _ 설정                                  | 개수 : 철근 1개 요소의 개수를 입력합니다.             |
| 강종 규격 개수 길이<br>                       | 보강근이 2개씩이면 4개를 입력합니다.                 |
| © 13 ▼ 2 ▼ L2= 600                    | 길이 : 기본정보의 길이2에 설정된 보강근 길이를           |
| 축척: A3 (1/100) ▼ 단척조정: 100 ▼<br>확인 취소 | 사용합니다. ᆷ. 형상/길이<br>기둥<br>보<br>길이1<br> |

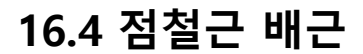

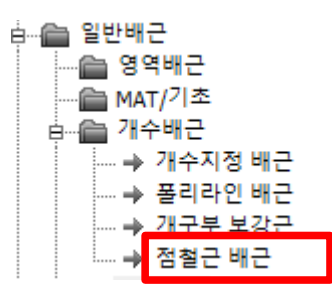

[실행방법]

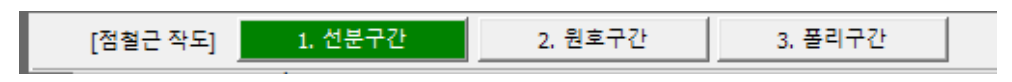

선분구간 : 2점으로 배근라인을 지정하고 3번째 좌표로 위치를 지정합니다.

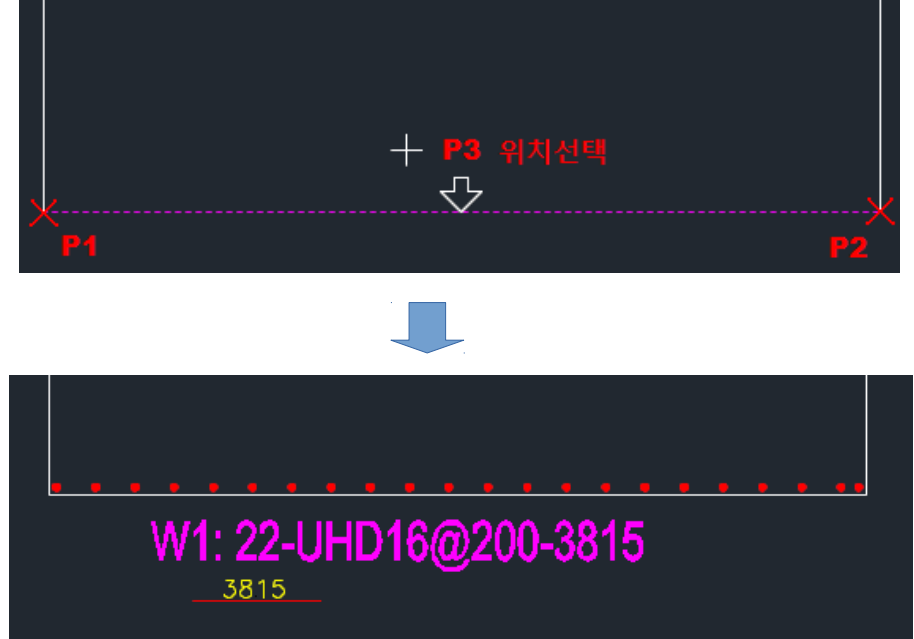

원호구간 : ARC를 선택하고 2번째 좌표로 위치를 지정합니다.

3815

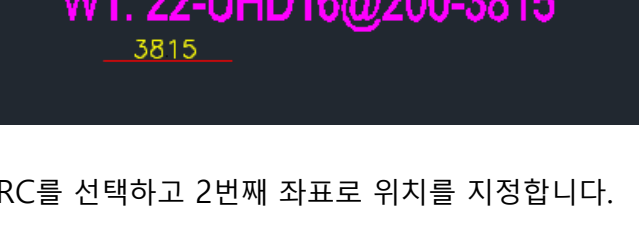

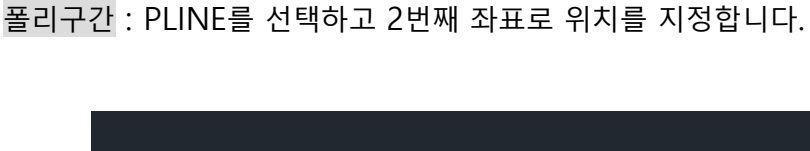

W1: 20-UHD16@200-3815

[화면구성]

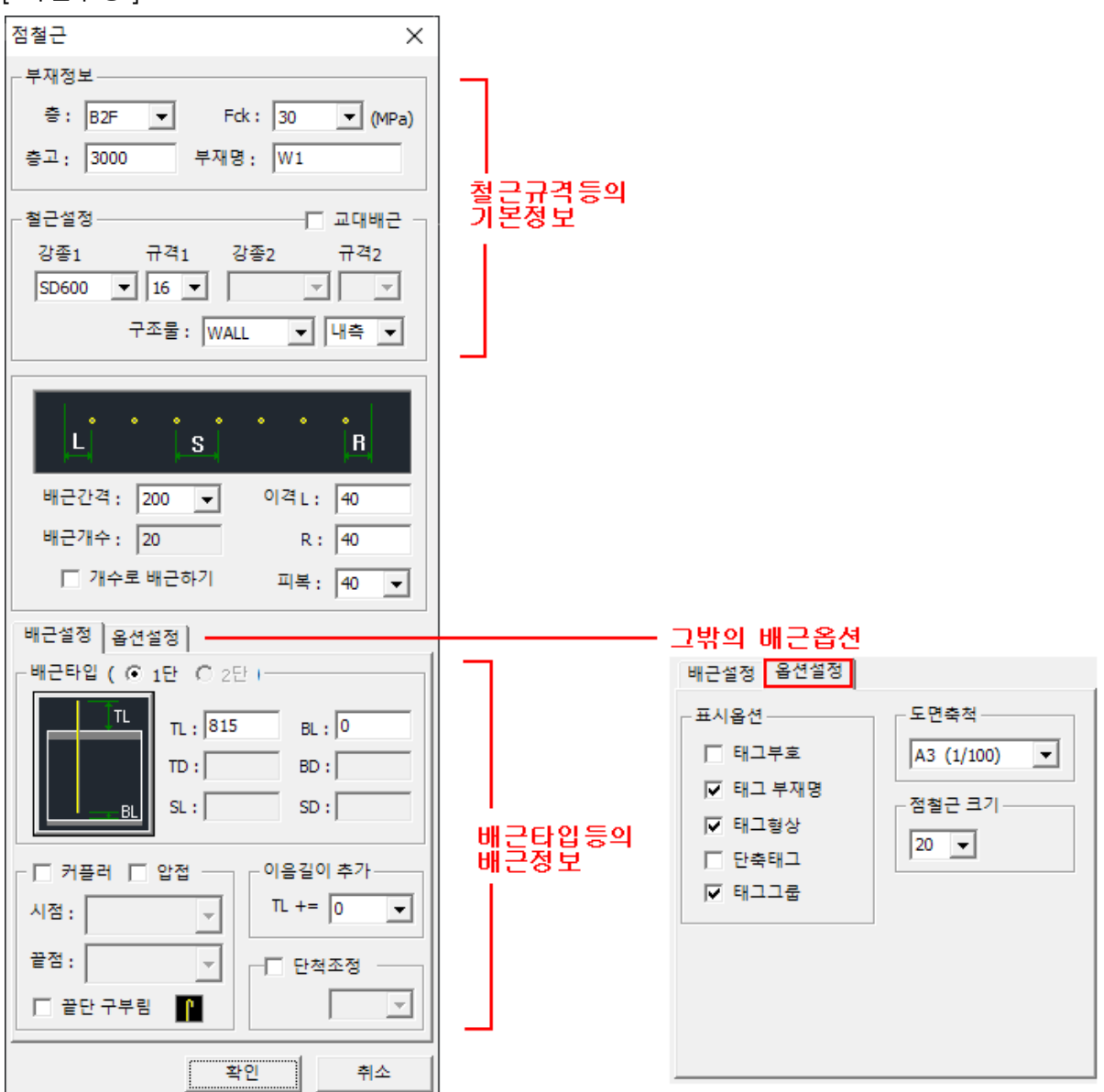

[철근설정]

부재명 : 배근 부재명을 설정할 수 있습니다.

단, 옵션에서 [태그 부재명]을 체크했을 경우 표시됩니다.

구조물 : 슬라브, 메트, 벽체등 구조물에 따라서

이음길이와 정착길이, FCK가 자동 설정됩니다.

| WALL   | - | 외측 | • |
|--------|---|----|---|
| MAT    |   | 내측 |   |
| COLUMN |   | 외측 |   |
| WALL   |   |    |   |

외측/내측 : 구조물이 벽체일경우 이음길이를 외측면 DB로 사용할 수 있습니다.

기본설정의 이음정착 벽체수직근에 외측벽 DB항목이 있습니다.

| 기초        | 벽체 (수평   | (근) 벽체 (수직 | ·[근) 기둥 | 보   | 슬라브    |    | 크 슬라브   |
|-----------|----------|------------|---------|-----|--------|----|---------|
| fck (MPa) | • • 24 O | 0 0        | 0 0     | С   | с      |    | 초기화 (j) |
| 강종        | 규격       | 정착길이       | 이음길이    | 외측벽 | 정착 외측벽 | 이음 | ^       |

#### [배근타입]

1단, 2단 : 교대배근일 경우 개별로 설정 할 수 있습니다.

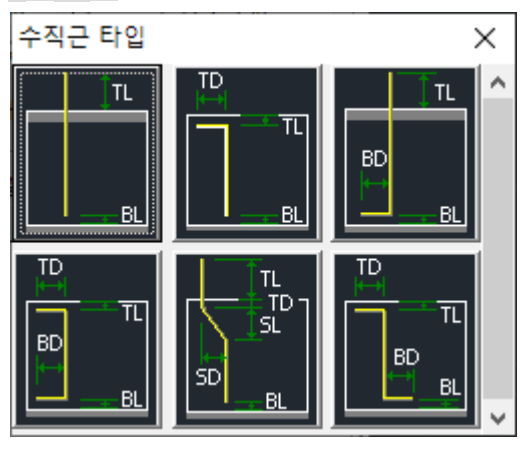

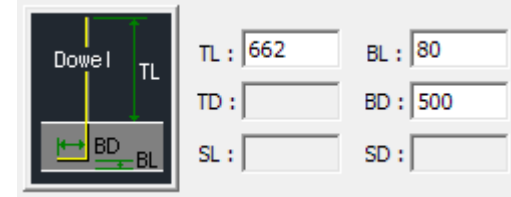

다월 : 기초층(BFF)일 경우 자동 설정됩니다.

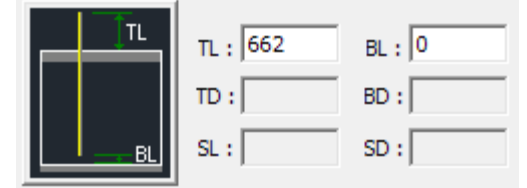

TL에 규격별 이음길이가 자동 설정됩니다.

| TL : -40 | BL : 0 |
|----------|--------|
| TD: 210  | BD :   |
| SL :     | SD :   |

TD에 규격별 표준후크가 자동 설정됩니다.

#### [커플러]

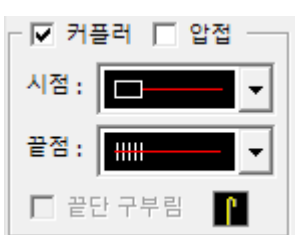

시점 : 하단부의 커플러 타입을 설정합니다.

끝점 : 상단부의 커플러 타입을 설정합니다.

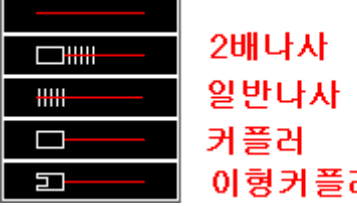

이형커플러

끝단 구부림 : 상단부에 180도 갈고리를 적용합니다. (커플러,압접과 동시 설정 못함)

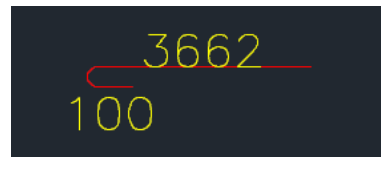

이음길이 추가 : 자동설정된 이음길이값에 사용자값을 추가합니다.

시공상의 추가길이를 적용할 수 있습니다.

| 이음길이 추가 |   |   |  |
|---------|---|---|--|
| TL +=   | 0 | - |  |

단척조정 : 철근길이의 단척을 적용할 수 있습니다.

[옵션설정]

태그부호 : 부호를 태그에서 표시여부를 설정합니다.

태그 부재명 : 부재명을 태그에서 표시여부를 설정합니다.

태그형상 : 형상을 태그에서 표시여부를 설정합니다.

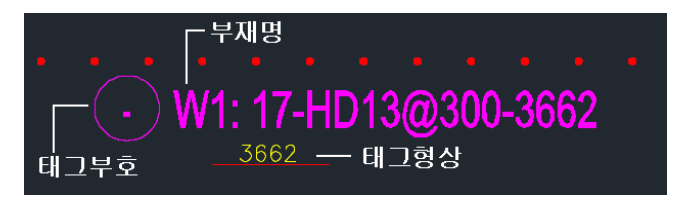

단축태그 : 부재명과 상세길이를 표시하지 않는 단축형태를 설정합니다.

• 13-UHD22@300

태그그룹 : 태그전체를 그룹으로 관리합니다.

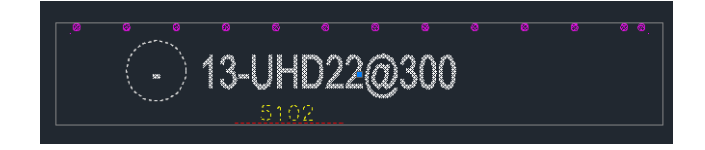

도면축척 : 축척을 변경해서 태그크기를 조절합니다.

점철근 크기 : 점철근의 크기를 설정합니다.